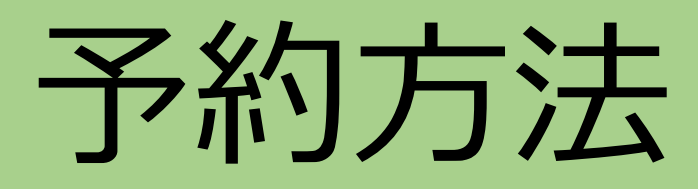

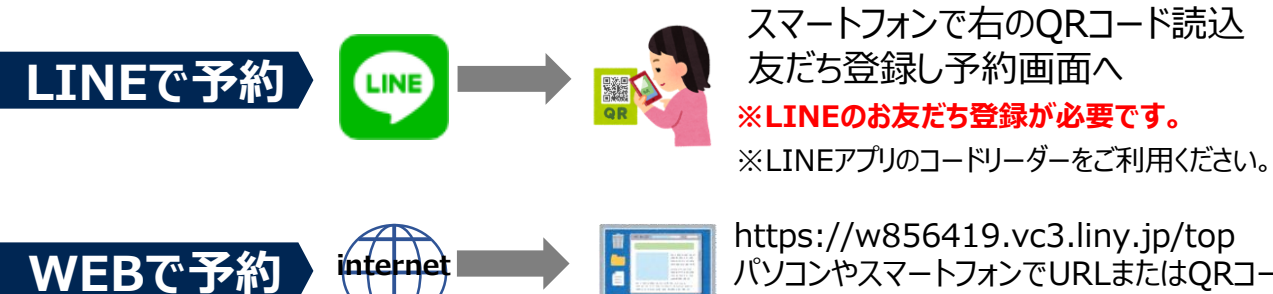

https://w856419.vc3.liny.jp/top パソコンやスマートフォンでURLまたはQRコードに アクセスし予約画面へ

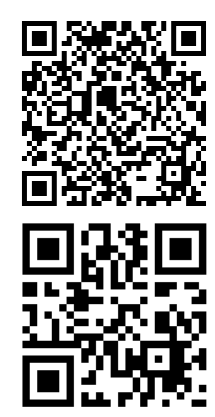

#### ワクチン接種予約の流れ

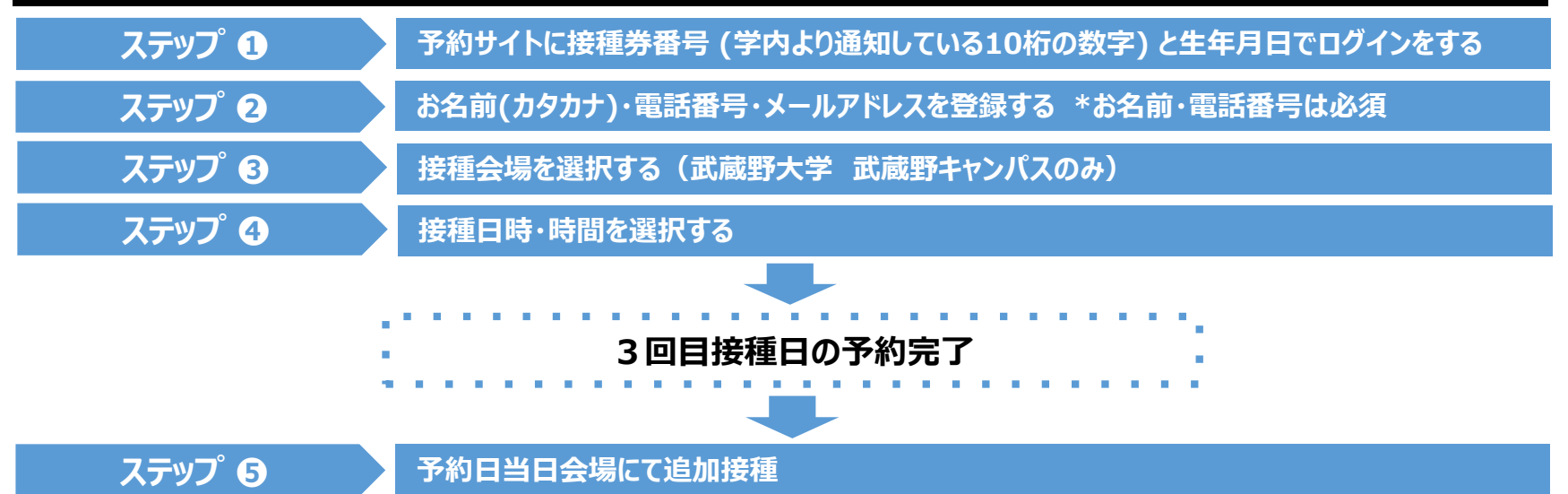

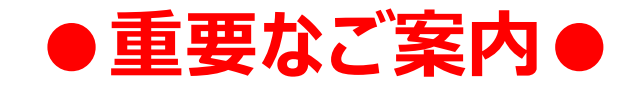

- ■こちらは武蔵野大学武蔵野キャンパスで実施する3回目の追加接種予約です。
- ■2回目接種から6か月以上経過している方が対象となります。
- ■接種券番号は、学内にて通知している10桁の数字となります。 市区町村から送付されている接種券番号とは異なりますので、お間違えのないようお願いいたします。
- ■メールアドレス入力は任意ですが、登録すると前日にリマインドメールが届きます。
- ■LINE連携をすると予約前日にLINEにリマインド通知が届きます。

#### LINE連携とは

- LINE連携とは、ワクチン接種予約情報とLINEアカウントを紐付 けることです。
- LINE連携をすると、個人情報の認証なしでマイページに入れます。
- LINE連携をすると、前日にリマインドの通知がLINEに届きます。
- ※ LINE連携をしない場合、ご登録いただいたメールアドレスに通知が届きます。
- ※ LINE連携の解除も可能です。

## LINEから予約 ※Webから予約を始める場合は、「1」へ進んでください。

「追加」を押してください。

□ < × ■武蔵野大学ワクチン接種予約( 3回目) 友だち 4 Ξ 74 追加 投稿 LINE | LINE Official Account 武蔵野大学ワクチン接種予約

「トーク」を押してください。

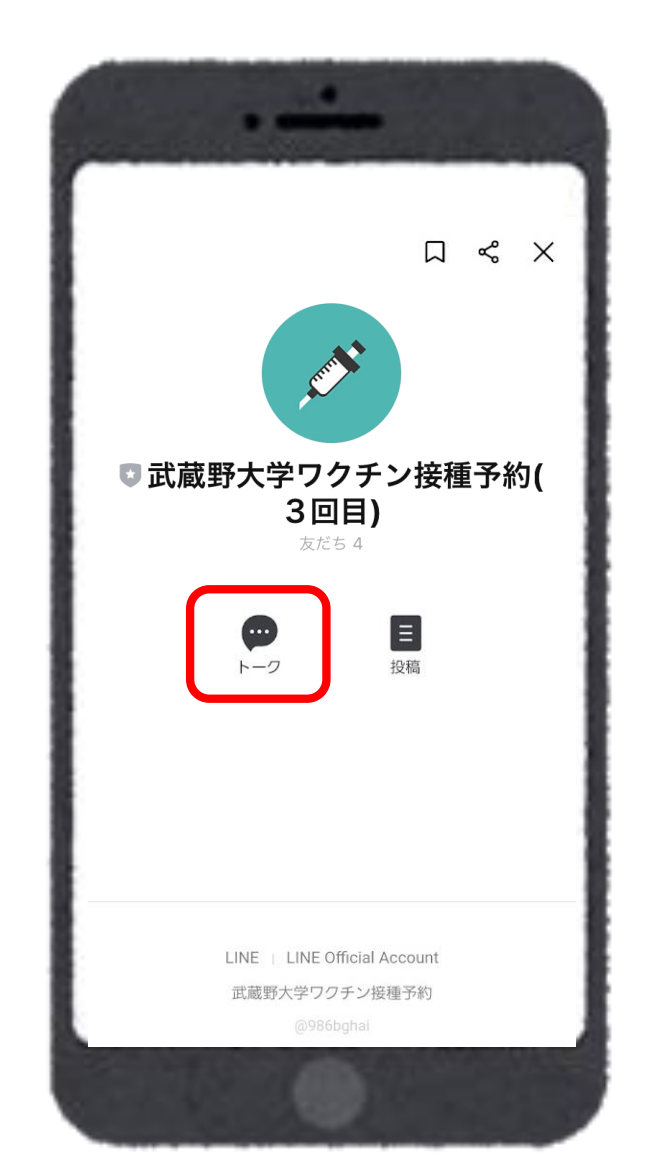

「ワクチン予約・確認」を選択し、予約画面へ 進んでください。

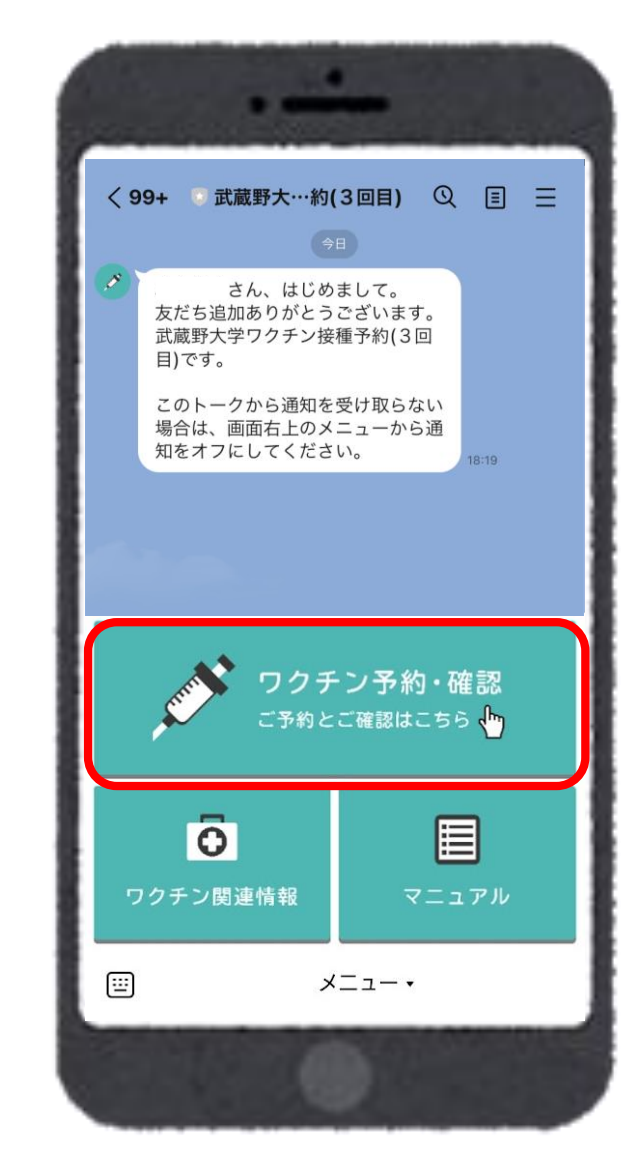

「利用規約に同意する」にチェックを入れ、 「3回目の予約をはじめる」ボタンを押してく ださい。

1

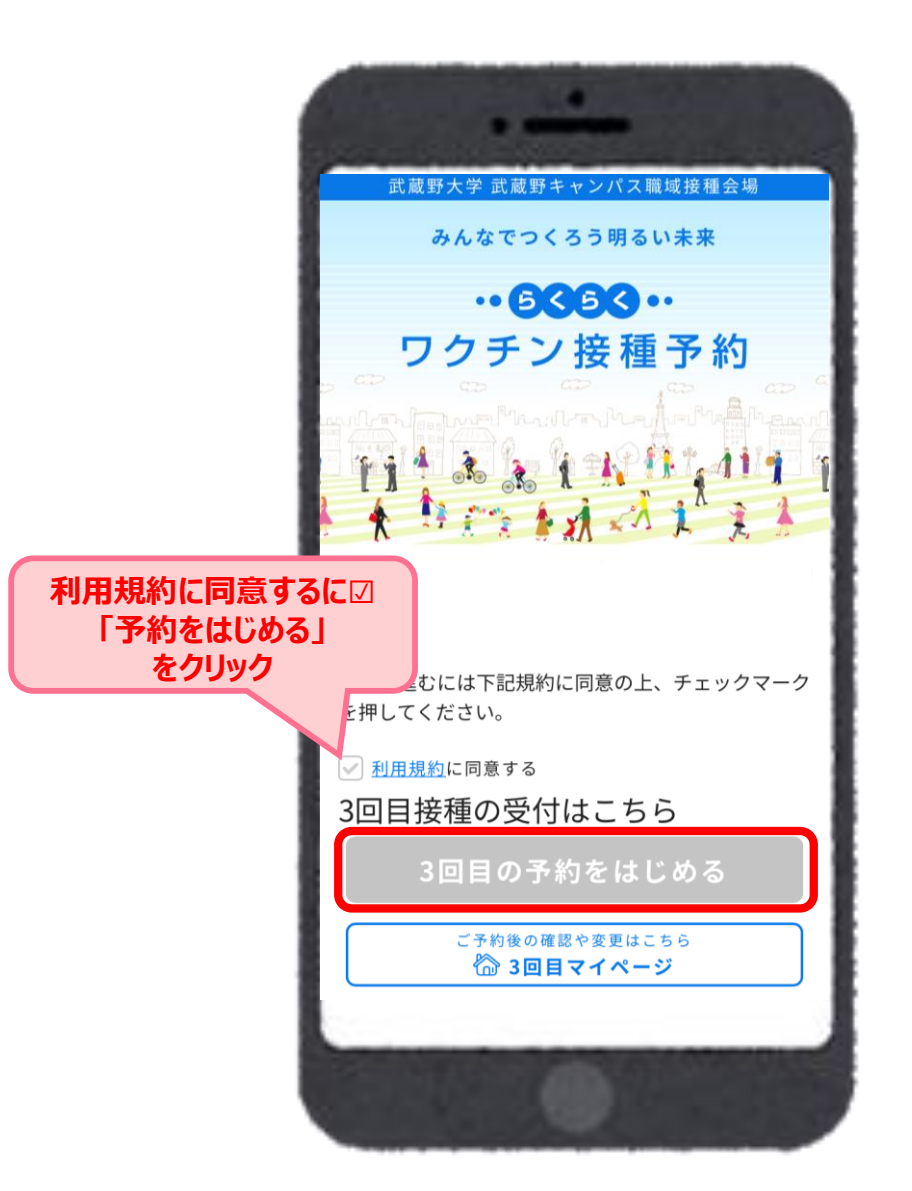

2

個人認証情報を確認します。

自治体番号・接種券番号・生年月日を選択し、「次に進む」を押してください。

## ※自治体番号は「856419」となります。

※「856419」以外の番号での予約はできません。

※接種券番号は「学内より通知している10桁の数字」となります。

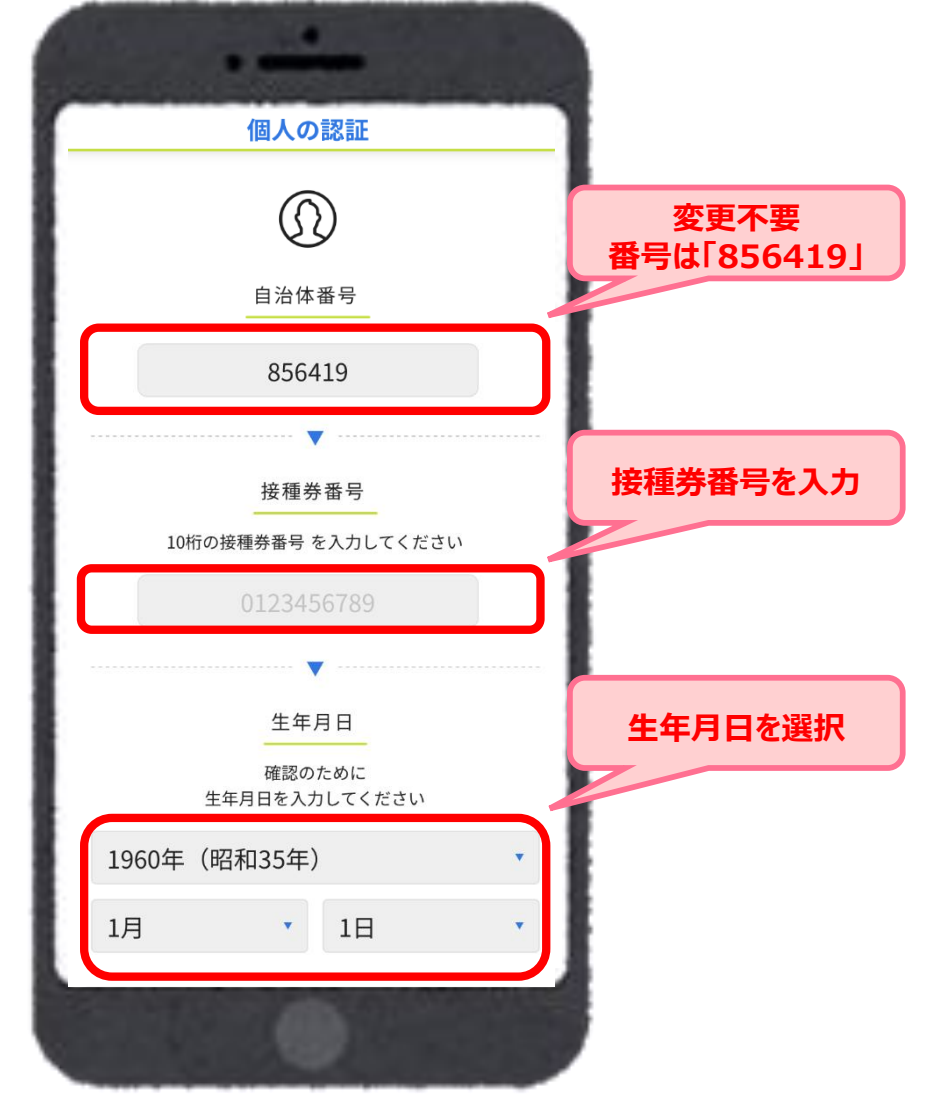

#### ※LINE連携しない場合は、5 連絡先の入力 に進んでください。

3

LINE連携をする場合は「LINEに紐づけて 保存する」を押してください。 4

「許可する」を押してください。

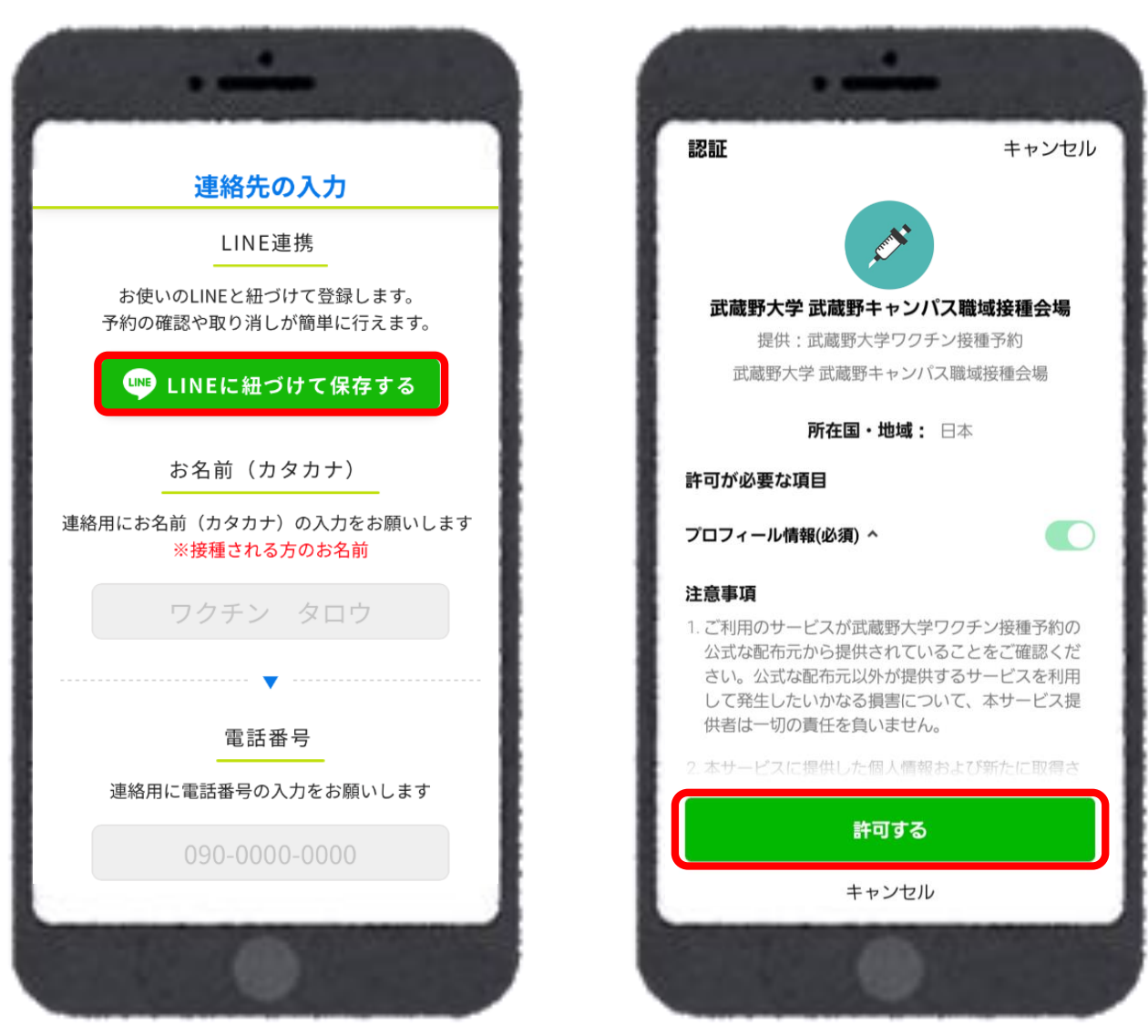

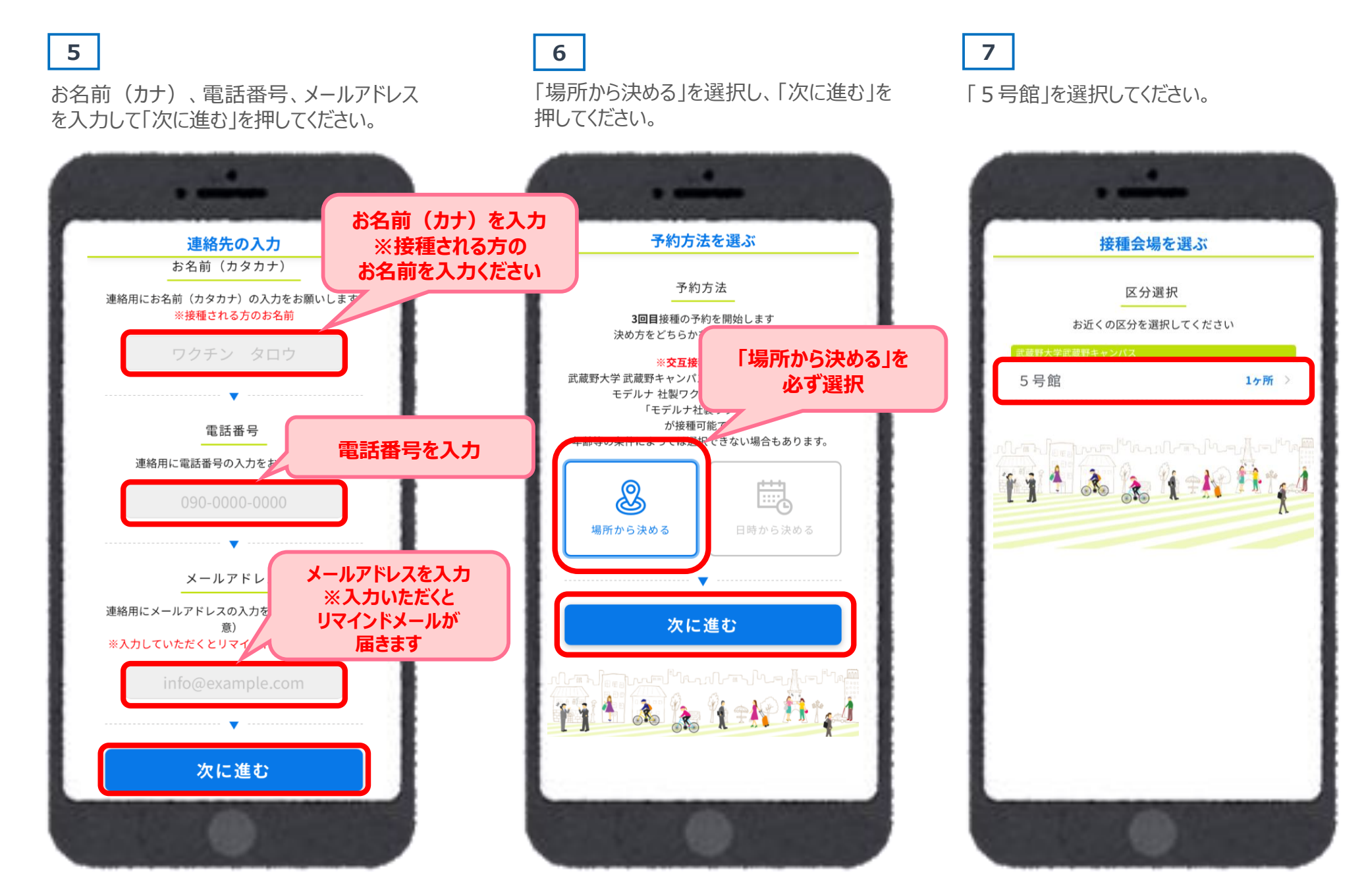

8

「武蔵野大学武蔵野キャンパス5号館」を 選択してください。

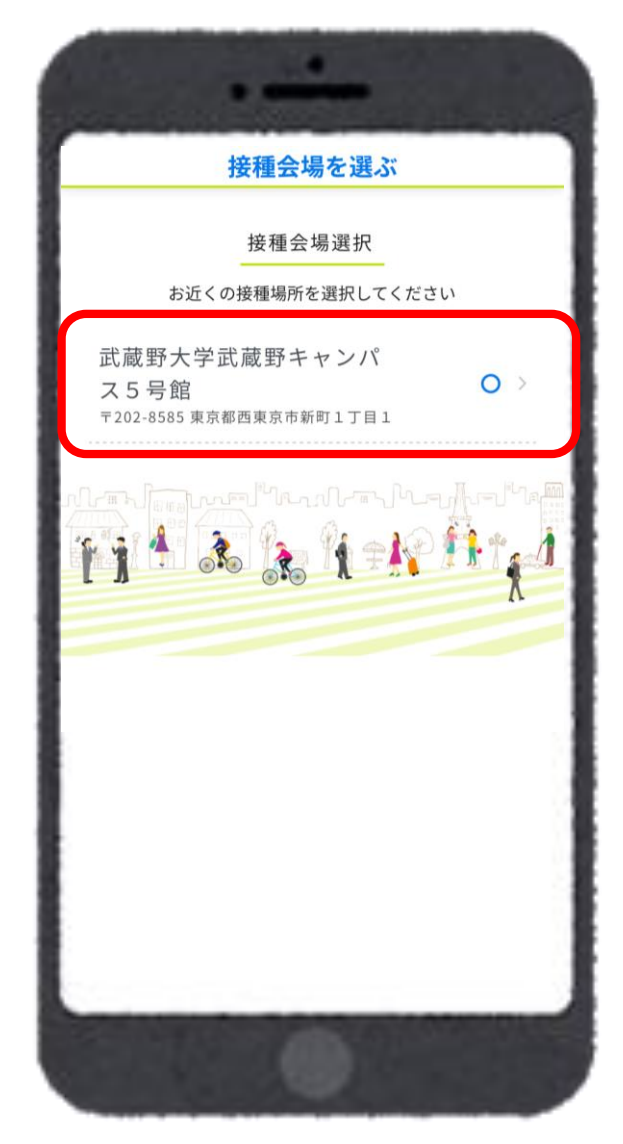

9 「○」または「△」から予約希望日を選択し てください。

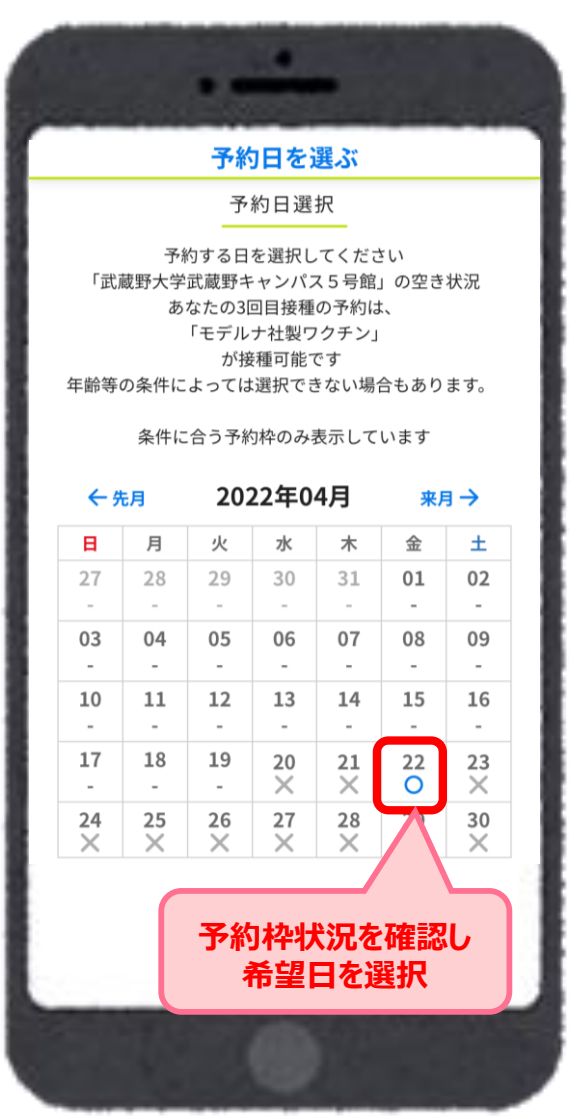

10

予約希望時間を選択してください。

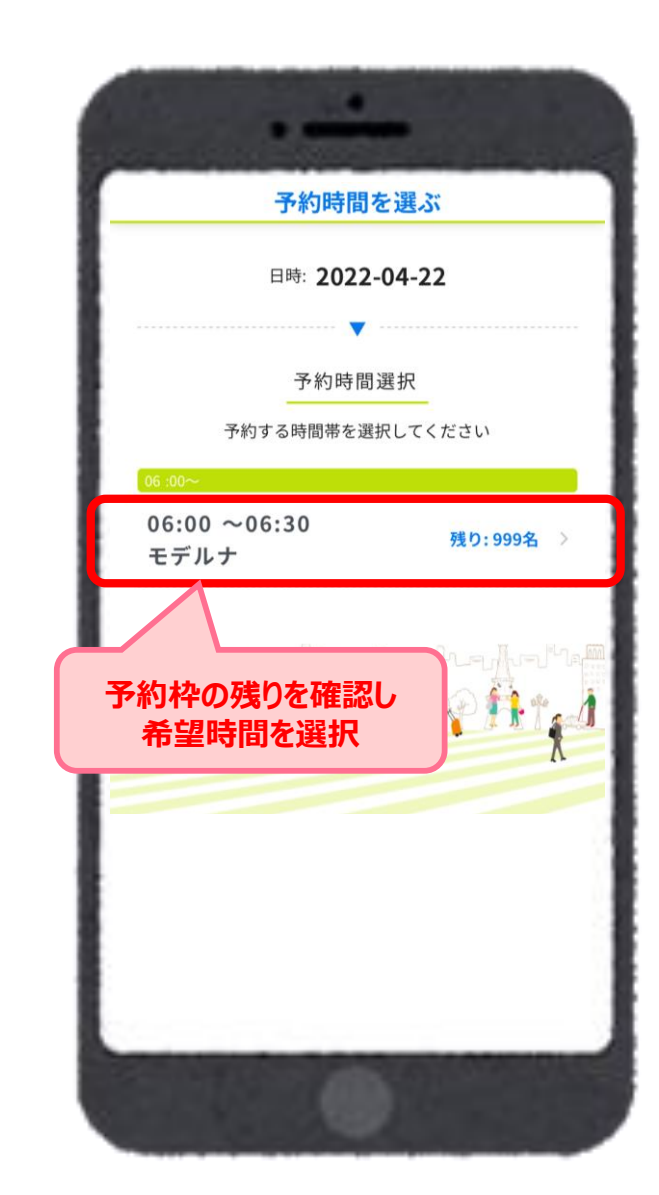

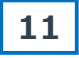

「LINE連携して進む」または「連携せずに 進む」を選択してください。 ※3にて連携がお済みの方は12へ。

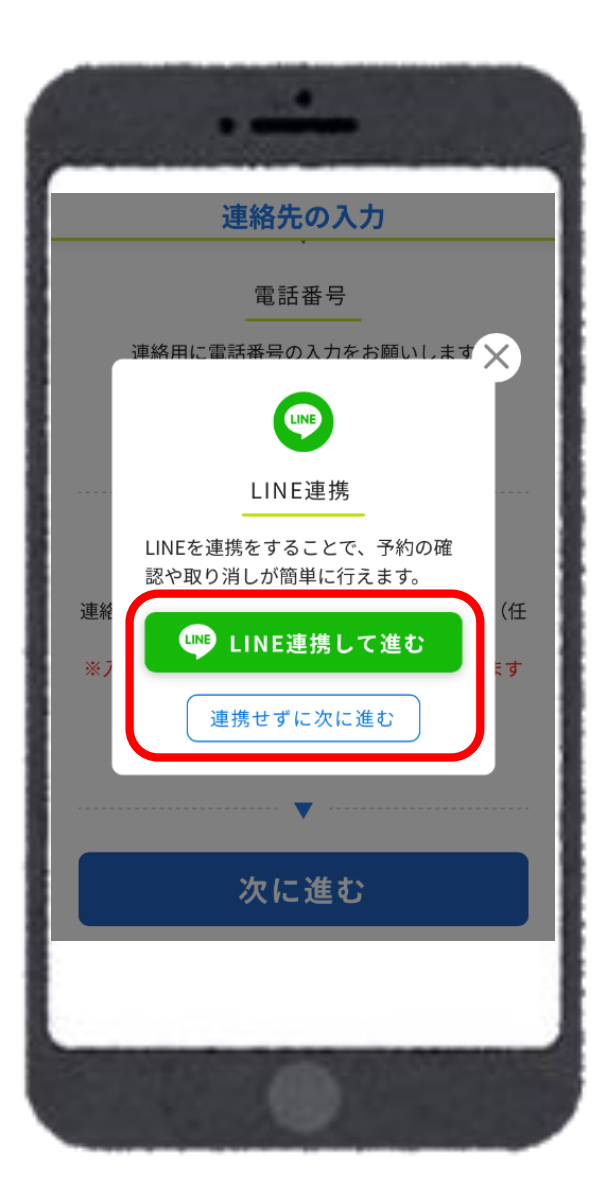

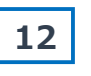

予約内容に間違いがないか確認し、「予約 を確定する」を押してください。

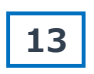

以下の画面が表示されますと予約完了となります。「マイページ」より予約内容を確認してください。

|                                                       | •                                                                          |
|-------------------------------------------------------|----------------------------------------------------------------------------|
| 予約内容の確認                                               | 予約完了                                                                       |
| ※まだ予約は確定していません。<br>下記内容を確認後、「予約を確定する」<br>をクリックしてください。 | ご予約が完了しました<br>予約状況につきましては、マイページよ<br>りご確認ください                               |
| ご予約内容<br>武蔵野大学武蔵野キャン<br>館<br>〒202-8585 東京都西東京市新町1丁目1  | ご予約内容<br>予約管理番号:000001<br>武蔵野大学武蔵野キャンパス5号<br>館<br>天202-8585 東京都西東京古新町111日1 |
| 日時: 2022-04-22 06:00~06:30                            | 日時: 2022-04-22 06:00~06:30                                                 |
| ワクチン種別: <b>モデルナ</b>                                   | ワクチン種別:モデル: 予約の確認は                                                         |
| 接種券番号:                                                | は<br><sup>接種券番号</sup><br>で確認いただけます。                                        |
| お名前(カタカナ):                                            |                                                                            |
| 電話番号:                                                 | 🕼 マイページ                                                                    |
| メールア                                                  | こ予約後の確認や変更はこちら                                                             |
| 予約を確定する                                               |                                                                            |
|                                                       | 0                                                                          |

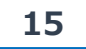

予約を変更する場合は、マイページより一度予約をキャンセルし、 再度新たに予約をはじめてください。

※接種日前々日以降の予約の変更・キャンセルについては、マイページ での変更ができません、事務局より承ります。

| 고日の培養中                      | マイページ                                                |  |
|-----------------------------|------------------------------------------------------|--|
| 無視してください                    | 1000000000000000000000000000000000000                |  |
|                             | 2回目ワクチン接種日: <b>2021-01-01</b><br>ワクチン種別: <b>モデルナ</b> |  |
| 3回目の接種                      |                                                      |  |
|                             | <b>ご予約内容</b><br>予約管理番号:000002                        |  |
|                             | 武蔵野大学武蔵野キャンパス5号<br>館                                 |  |
|                             | 〒202-8585 東京都西東京市新町1丁目1                              |  |
| 日時: 2022-04-22 06:00~ 06:30 |                                                      |  |
| 接種券番号: 9999990102           |                                                      |  |
| - 1                         | ワクチン種別: <b>モデルナ</b>                                  |  |
|                             | ご予約をキャンセルして取り直す                                      |  |

### 16

「キャンセルしました」と表示されたら、キャンセルが完了となります。 ※「2回目の接種内容」は対象者全員

同一の設定としており、実際の接種日・種別とは異なる為、無視してください。

| •                      |           |
|------------------------|-----------|
| マイページ                  |           |
| キャンセルしました              |           |
| あなたの予約                 |           |
|                        | 2回目の接種内容は |
| 2回目の接種内容               | 無視してください。 |
| 2回目ワクチン接種日: 2021-01-01 |           |
| ワクチン種別: <b>モデルナ</b>    |           |
| 3回目の接種                 |           |
| 3回目の接種を予約してください        |           |
| 予約を始める                 |           |
|                        |           |

# 接種日2日前以降の予約キャンセルについて

ワクチンを無駄にすることなく有効活用するために、接種日の2日前より予約シス テムからは変更およびキャンセルが出来なくなります。

例:5月5日(木)予約の場合

5月2日(月)23:59までマイページより取り直し・取り消しが可能

5月3日(火)00:00よりマイページでの変更不可・事務局にて変更・取消 やむを得ない事情により接種日2日前以降に変更・<u>キャンセルする場合は、</u> 下記へお問い合わせください。

<u>尚、お電話での新規予約受付は行っておりませんのでご注意ください。</u>

●受付時間 4/27(水)-5/5(木)(10:00~17:00) 【問い合わせ先】 TEL:070-4349-3105/080-2195-1727